## How To Make A Minecraft Server: A Whole Guide To Setup A Minecraft Server

Having your non-public server permits you to build your personal customized Minecraft world.

Organising a Minecraft server

On this information, we might point out to you a step-by-step process to create a Minecraft server.

Tips on how to setup Minecraft Server on a neighborhood Computer (Windows)? Easy methods to arrange Minecraft Server on a local Laptop (Mac)? How to setup Minecraft Server on Linux (Ubuntu)? Tips on how to arrange Minecraft Server on Linux (CentOs)? How to share your Minecraft server with external users?

The way to setup Minecraft Server in an area Computer (Windows)?

Step 1 - Download and install Java

Go to https://www.java.com/en/obtain/ and download Java

Step 2 - Set up Java

Double click on the downloaded file and follow the screen to put in

Step three - Download the Minecraft Recreation

Go to https://www.minecraft.internet/en-us/download/server/ and download minecraft\_server.x.x.x.jar file (x is any number)

Step 4 - Create a Recreation folder

Create a brand new folder below D driver or any folder for the sport file.

D:\Minecraft\

Copy and paste the downloaded file "server.jar" to the created folder.

Step 5 - Run the game

Start the server by double-clicking the .jar file which is able to generate configuration recordsdata. Make needed modifications before the server gets ready to be used

Open eula.txt file and change eula=false with eula=true which is obligatory to start out the

Minecraft server.

You might encounter an error alerting that the server properties can't be saved. In that occasion, right-click on .jar file Run as an administrator that can allow you to run the Minecraft server as an administrator.

Step 6 - Play the sport and Enjoy

Run the sport and go to multiplayer mode.

Add Server

Set up/Replace your Java Model

Set up

The person who hasn't yet put in the Java or is utilizing the outdated model can obtain it from the web site https://java.com/en/obtain

Updating (If you have already got Java installed in your computer)

Open Packages tab in your Windows Management Panel and search Java. Click Update Now

Open Command Prompt and get the Java model number by typing Java-model.

Observe: After set up, you'd need to restart the pc

Select an applicable location for Minecraft server files

Download Minecraft Server Model by visiting (https://minecraft.internet/en-us/obtain/server)

Before downloading, set the system location from which the server should run The server would produce prerequisite configuration information during the primary occasion. They all are vitally vital and ought to be collectively saved in a separate folder to make sure quick access.

For the sake of access, you might assign a shortcut key to the folder and save it in your desktop. It's not mandatory though. You can save it at any location of your alternative.

Downloading /starting the Minecraft server software

Go to the Minecraft website and download the Java.jar file which is the server software program. It should be saved in the same location where you saved the set up information. Begin the server by double-clicking the .jar file which will generate configuration information. Make crucial modifications before the server gets ready for use

Open eula.txt file and replace eula=false with eula=true which is mandatory to start out the

Minecraft server.

You might encounter an error alerting that the server properties can't be saved. In that instance, proper-click on .jar file Run as an administrator that will enable you to run the Minecraft server as an administrator.

## Allow port forwarding

Go to the file named Server Properties. Make the required modifications in key server settings (memory, game settings, server port, etc.) and then save it. Its default server port is Port 25565

Study port forwarding configuration processes by referring to your router's paperwork. Remember, forward TCP port 25565 for Minecraft.

In the Output IP/Server IP for the forwarded port present the local IP handle of your server that may be appeared up by entering ipconfig in command prompt.

Begin the Minecraft server

Open windows command prompt to begin the Minecraft server.

Go to the folder that is containing the Minecraft server file and give the next command

Java -Xmx1024M -Xms1024M -jar Your server file name nogui

Omit nogui parameter should you choose to use server's UI

java -Xmx1024M -Xms1024M -jar Your server file title

Batching multiple commands in one place makes issues easier for you. For Minecraft Kitpvp Servers , you can create a .bat file.

After the server starts working, you'll be able to enable individuals to connect to it using your local IP tackle. For that, they must be on your property network. Those outdoors your property network could be invited to our server through your external or public IP deal with Test it on Google by coming into my IP deal with.

Go to the Minecraft server standing checker and supply your public IP address to see if the server is accessible.

How one can arrange Minecraft Server on a neighborhood Laptop (Mac)?

For setting up your Minecraft server you'd require to obtain important recordsdata that you will get from Minecraft:

Open https://minecraft.web/en/download/server in Safari and obtain the JAR file

Copy the JAR file you just downloaded and paste it into a brand new folder.

Give a related identify to the file like "minecraft\_server.jar." To simply run the server commands you'll be able to take away the variations numbers.

Open Purposes folder from your Go menu and begin TextEdit utility. Choose Plain Text from Format Menu for opening the plain textual content doc. Within the text file that opens, copy-paste the next commands for starting the server.

cd "\$(dirname "\$0)"

exec java -Xms1G -Xmx1G -jar minecraft\_server.jar

Be aware: -Xms1G -Xmx1G denotes the RAM (i.e. GB RAM) you can enhance it by replacing 1 with 2 whereas rest will remain the identical.

Open the TextEdit menu and choose Save. This file can be saved in the same folder where you saved the JAR file. Identify it .start.command.

Open the Go menu and click the utility folder. Now open the Terminal

In Terminal window kind chmod a+x followed by a single area.

Place .begin.command file into your Terminal window to add the trail to that file following chmod a+x command.

Now run the command by pressing Return that will begin the server by changing the start. command file' permissions.

Now run .start.command file by double-clicking it which can start to display some error messages that are normal to encounter throughout the primary instance. The server will auto-generate some recordsdata. After operating for the primary time the server will auto stop.

Open Eula.txt file from the folder and make the following change

Eula=false must be replaced with Eula=true. Close the file after saving it.

Now start the server again up by double-clicking the beginning command. It is going to merely start a command line and robotically download the additional file. After a while the server world will probably be generated.

In the server command line Kind /op your username to realize admin control to your Minecraft account

You want to vary the server properties. Double-click server. properties file and upon selling choose TextEdit as the program to run it. Be careful whereas changing the entries to the server. Put up changes restart the server.

The game mode entry enables you to choose from 0 - Survival, 1 - Artistic, 2 - Journey, 3 - Spectator.

You can modify degree seed entry as per your preferences

Connecting to the Server on LAN ON Mac

Click Apple Menu and select System presence. Now click on Community and from there discover IP Handle and observe it down.

In one other networked computer open Minecraft. If server pc and different computers share

the same local network then you definitely don't want to vary settings offered the server laptop has a high caliber to run Minecraft on it at the same time which is usually not the case On the second pc select Multiplayer to scan the games.

Now lick direct join button

In the window that shows type the local IP address of your server and connect immediately for loading the identical. Ensure that each computer systems ought to share the same network/?

You can connect a number of computer systems to your server supplied that all of them share the same IP deal with.

The way to setup Minecraft Server on Linux (Ubuntu)?

Add the brand new "minecraft user" to the "sudo" group.

Create a new consumer for the Minecraft server and add it to the sudo group with following

sudo usermod -aG sudo Minecraft consumer

set up the wget package

sudo apt set up wget

Set up Java with these steps

sudo apt install openjdk-8-jdk -y

sudo java -model

Creating a brand new listing as a repository for Minecraft server files

sudo mkdir minecraftdir

For shifting to the Minecraft directory

cd minecraftdir

Download Minecraft Server and create Eula File

You will now must download the Minecraft server.

sudo wget -O minecraft\_server.jar https://s3.amazonaws.com/Minecraft.Download/versions/1.11.2/minecraft\_server.1.11.2.jar

Allocate required permission to make the downloaded Minecraft t server executables

sudo chmod +x minecraft\_server.jar

Create Eula file

sudo vi eula.txt and add Eula=true to comply with the license agreement conditions

**Begin Minecraft server** 

Begin Minecraft server with the next command

sudo java -Xmx1024M -Xms1024M -jar minecraft\_server.jar nogui

Word: 1024 M refers to the allocated memory (1024MB) you can change with your most wellliked worth)

Cease command will stop the at the moment running Minecraft server)

cease

For running Java command sudo java -Xmx1024M -Xms1024M -jar minecraft\_server.jar nogui For exiting display window press

CTRL+A+D

For returning to the display

sudo screen -r

Voila the Minecraft server has been efficiently put in in your Ubuntu.

The best way to arrange Minecraft Server on Linux (CentOs)?

Prerequisite

-A devoted server for Centos 7

-Minimum 1GB of RAM for clean functioning

-Root access to the server

-An SSH client to facilitate server connection

Use SSH to entry the root consumer of the server ssh [electronic mail protected] Now install Java OpenJDK yum set up java-1.6.0-openjdk

Type Y when prompted for proceeding. Upon profitable installation, the display screen will present complete Add Minecraft server as its person called mc

adduser mc

Give it a password

passwd mc

Install wget utilizing the next

yum set up wget iptables-service screen nano

Download Minecraft on Centos and create listing

Now download Minecraft logging as your Minecraft user and switch users with the next command:

su - mc

cd ~

Create Minecraft s directory with the next command

Now switch to the Minecraft directory

Go to Minecraft Website and copy the latest. jar file's URL

wget https://s3.amazonaws.com/Minecraft.Obtain/versions/1.11.2/minecraft\_server.1.11.2.jar

Make the Minecraft server executable by changing the permissions as beneath

chmod +x minecraft\_server.1.11.2.jar

Begin Minecraft in Centos

Run following command for starting Minecraft

java -Xmx768M -Xms768M -jar minecraft\_server.1.11.2.jar nogui

Be aware: For computer systems with roughly memory just subtract the 256 MB from complete out there memory (in MB and modify the command accordingly)

Type atrla A + D to exit display screen Now kind exit. Open port 25565if you are using iptables

iptables -I Input -p tcp -dport 25565 -syn -j Accept

This command will save guidelines to iptables

/sbin/service iptables save

Now you'll be able to connect your server to Minecraft. Launch Minecraft and then choose multiplayer Now click on add server Fill in the server particulars and then click on carried out To start taking part in the sport click on the plays button subsequent to your server

Methods to share your Minecraft server with external users?

You might prefer to play video games with mates who will not be on your local network, i.e., buddies or gamers who are living in different regions. There are 2 well-liked and simpler ways of sharing your Minecraft server with such users:

Standard Technique

Open the command immediate and generate your IP deal with by typing ipconfig Observe down your IP handle Open Minecraft server and provide your IP tackle Return to the server Open the command immediate and kind ipconfig to generate your IP handle. To get the admin controls on your server Open the Minecraft server and at the top kind op followed by your username It gives you prolonged controls like whitelisting folks, banning individuals changing sport mode, and many others.

Port forwarding (change setting in router)

Open command prompt and type ipconfig Copy the default gateway Open your browser and kind what's my IP It should open the search outcomes page Click in your IP address and it'll take to your router page Login to the router. The default login is admin and the default password is password For Port forwarding open command immediate by urgent window key and typing cmd Type ipconfig Copy the default gateway In your folder open for the file server properties and click on port forwarding Return to the Minecraft

Within the IP handle enter IPV4 deal with that you got within the command prompt In the start port and end port fields sort 25565 (your port id)

That is the ID that you just would wish to provide out to the individuals who wish to hitch your community.

A neater manner of sharing your server with exterior customers

Obtain ngrok from http://www.ngrok.com. You'll want to sign up for a free account as nicely and observe their setup directions.

Open ngrok.com webpage and enroll without spending a dime. It's a tool to will make your server visible over the web

Now Start your Minecraft and run following in terminal for sharing the native Minecraft server

ngrok tcp 25565

You will notice the following message

Forwarding tcp://ngrok.com:12345 -> localhost:25565

Word that the 12345 stands for a novel quantity for you to determine a connection. Note it down

It'll make your server visible over the online

Request the good friend to start Minecraft and click on Multiplayer Subsequent, click Direct Join Now enter the next line

ngrok.com:12345

Where 12345 should be replaced with the distinctive number that you noted in the earlier step

That's all. Your buddy is now connected and you'll play

Note: An alternate to Direct Join is "Add Server" adopted by ngrok.com:12345

It can be utilized for troubleshooting points

Easy methods to make a modded Minecraft server?

Download Minecraft as mentioned in the earlier section Now Obtain Forge by clicking https://recordsdata.minecraftforge.web/ (Select Windows Installer)

Open Forge installer once more and

Choose Set up server and specify the desired location on which it should be installed Search for the Eula.txt file. Open it and change Eula False to Eula true. Save and shut the file.

Relaunch.jar

A window will open named Minecraft server it confirms that local modded server has been made

Search for the specified mods at https://www.curseforge.com/minecraft/mc-mods?filte... Obtain the .jar file of mods and make a duplicate. Paste all the mods to the mods folder of your server.

Press the window key and search for the term- "%update%". Now hit enter

Within the resultant display click on.Minecraft. Make a folder "mods" if it doesn't have already got the one. It can be used to organize all the same mod information in a single place.

Proper-click server model and start a brand new document named Server Launcher. Paste the next text to it:

java -Xmx2048M -Xms2048M -jar forge-1.12.2-14.23.5.2838-common.jar -o true nogui It means that you can optimize the specified RAM to stop lag. The number 2048 is the overall RAM (2MB) you can change it to align with your velocity needs

After pasting textual content save the copy of the as Server Launcher. bat and deciding on file sort as all files. Double-clicking on it is going to start the server. Launch the server Wait till the server is totally launched. Once it does, close it.

You've got now created the native server which permits any person to have the same PIP. Nonetheless, you would need port forwarding to your server to connect folks having completely different IPs.

Go to Google and search what's my IP copy-paste the number to the tackle bar and enter it to open the router's webpage the place you can make needed editing. You would want a password to proceed. Different routers have completely different steps for editing. Googling your particular router would make it easier to achieve the required details about the same. Go to the Port range forwarding section of your router and enter following info in the relevant fields:

Application Identify: Minecraft server Begin ~ End Port: 25565 - 25565 Protocol: TCP Device IP: ENTER COMPUTER'S IP Here Enabled: True Computer's IP may be obtained by windows key +R which will immediate a field Kind cmd in the field to open the command immediate Kind ipconfig There can be a line with the label IPv4. There you want to repeat your IP address. Provide that number in your device IP kind cmd. When the command prompt opens up, type ipconfig. Search for the road labeled as IPv4

Now launch the server by double-clicking the .bat file. Startup Minecraft. In the multiplayer

menu present your public IP after which connect to the server.